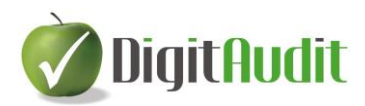

## TÁJÉKOZTATÓ

### Tervezés - Kockázatbecslés

# Tartalom

| 1. | Beve                                 | Bevezetés                                                                               |    |  |  |  |  |
|----|--------------------------------------|-----------------------------------------------------------------------------------------|----|--|--|--|--|
| 2. | Elők                                 | észítés                                                                                 | 2  |  |  |  |  |
| 3. | KK n                                 | nodul – alap funkciók, eszközök                                                         | 3  |  |  |  |  |
|    | 3.1.                                 | A KK modul megnyitása és tartalma                                                       | 3  |  |  |  |  |
|    | 3.2.                                 | Cellafunkciók értelmezése és használata                                                 | 4  |  |  |  |  |
|    | 3.3.                                 | Ikonsor funkciók, eszközök                                                              | 4  |  |  |  |  |
|    | 3.3.1.                               | Mentés                                                                                  | 4  |  |  |  |  |
|    | 3.3.2.                               | Exportálás                                                                              | 4  |  |  |  |  |
|    | 3.3.3.                               | Adatok átadása Excel munkalapokba                                                       | 5  |  |  |  |  |
|    | 3.3.4.                               | Táblázat átméretezése, betűméretek                                                      | 5  |  |  |  |  |
|    | 3.3.5.                               | Állítások                                                                               | 5  |  |  |  |  |
|    | 3.3.6.                               | Help elérése                                                                            | 5  |  |  |  |  |
|    | 3.3.7.                               | Kilépés a modulból                                                                      | 6  |  |  |  |  |
| 4. | KK n                                 | 10dul – Tervezés                                                                        | 6  |  |  |  |  |
|    | 4.1.                                 | Tervezés – Munkafülek                                                                   | 6  |  |  |  |  |
|    | 4.1.1.                               | Megbízás jellemzői                                                                      | 7  |  |  |  |  |
|    | 4.1.2.                               | Kockázatok felmérése                                                                    | 7  |  |  |  |  |
|    | 4.1.3.                               | Lényegesség                                                                             | 8  |  |  |  |  |
|    | 4.1.4.                               | Erőforrások                                                                             | 9  |  |  |  |  |
|    | 4.1.5.                               | Tervezés ellenőrzés                                                                     | 10 |  |  |  |  |
|    | 4.1.6.                               | Import                                                                                  | 10 |  |  |  |  |
| 5. | KK n                                 | nodul - Kockázatbecslés                                                                 | 11 |  |  |  |  |
|    | 5.1.                                 | Adatok információk automatikus átadása-átvétele, és tovább szerkesztése                 | 11 |  |  |  |  |
|    | 5 2                                  | Kockázathecslés - munkafülek                                                            | 12 |  |  |  |  |
|    | <b>J.Z</b> .                         |                                                                                         |    |  |  |  |  |
|    | 5.2.1.                               | Pénzügyi kimutatások                                                                    |    |  |  |  |  |
|    | 5.2.1.<br>5.2.2.                     | Pénzügyi kimutatások<br>Ügyletcsoportok, számlaegyenlegek                               |    |  |  |  |  |
|    | 5.2.1.<br>5.2.2.<br>5.2.2.<br>5.2.3. | Pénzügyi kimutatások<br>Ügyletcsoportok, számlaegyenlegek<br>Kockázatbecslés ellenőrzés |    |  |  |  |  |

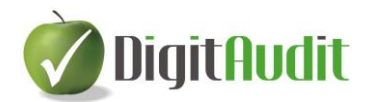

# 1. Bevezetés

A **DigitAudit** programrendszer könyvvizsgálati eljárásait támogató **AuditDok** moduljában megjelent a **Dokumentumkezelőből** a **KK** ikonnal megnyitható **Tervezés – Kockázatbecslés** modul, melynek rövidített elnevezése **KK modul** a programrendszerben.

| TESZT2                              | DOKUMENTUMKEZELŐ                                                                                                    | 20     | 121    |
|-------------------------------------|----------------------------------------------------------------------------------------------------|--------|--------|
|                                     |                                                                                                    |        |        |
| 📼 🗉 🕾 😫 🚍 KK                        | << Beillesztés Iktató Munkalapok AuditCloud 🔀 🔑 🅭                                                                                                    | 🗄 醇 籠  | ? 🗙    |
| + - Adatok exportálása              | Fastruktúra export 👔 🛱 Frissítés 🦊 Bejövő 🕆 Kimenő                                                                                                    | Q      | < »    |
| 🕞 🛄 A Állandó dokumentumok          | F Fájl név Fájl tipus                                                                                                    | Ref. M | IP R 🔺 |
| 😠 🛄 B Beszámoló és elemzés          | ► Land Control Control Con |        |        |
| 📻 🛄 K – Könyvvizsgálat végrehajtása | Készlet leltározás                                                                                                    |        |        |
|                                     | BeszamoloImport <dir></dir>                                                                                                    |        |        |
|                                     | MP_KE-Ao-ECS_dokkal.xlsx xlsx                                                                                                    |        |        |
|                                     |                                                                                                    |        |        |

A fejlesztés céljai az alábbiak voltak:

- A tervezés és kockázatbecslési folyamatok Excel tábláinak (KK-08, KK-08-01, KK-08-02, KK-08-03, KK-09, KK-10) helyettesítése programozott eljárásokkal, új **KK modulban**.
- A tervezési és kockázatbecslési eljárások integrálása a **Dokumentumkezelőn** belül a **Munkaprogramszerkesztővel** és a **Fastruktúrával.**
- A könyvvizsgálati eljárások során alkalmazott fogalmak módosítása a kamara által lefordított
   IFAC ajánlások negyedik kiadásában használt fogalmakra.
- A KK modulban alkalmazott felületek Excel és Pdf exportjának megvalósítása,
- Az eljárások lefolytatásának ellenőrzését és a nyomonkövetést lehetővé tevő rendszer kialakítása.

# 2. Előkészítés

A **Tervezés - Kockázatbecslés** fejezeteinek alkalmazását megelőzően a felhasználónak el kell készítenie a tervezési időszakában (jellemzően a tárgyév 07-11 hónapjában) az alábbi eljárásokat:

- a Beszámoló-kimutatások összeállítása ablakban a tárgyévet megelőző év lezárt időszakának átvétele, vagy ennek hiányában a megelőző évi mérleg és eredménykimuatások adatainak
  - rögzítése a **Előző évi értékek megadása** ikonnal megnyíló ablakokban,
- amennyiben a Lényegességi értékek meghatározásánál nem az Előző évi adatot használják fel, mert nem alkalmasak, akkor legalább a kiválasztott tényező megtervezésére vonatkozó számszaki kalkulációt,
- a tárgyévi időszakos (pl. 01-06 havi, 01-09 havi) főkönyvi kivonatának felhasználásával történő mérleg, eredménykimutatás paraméterezéseket és
- az adatok exportálását.

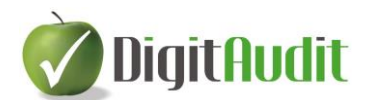

 Adatok exportálása
 nem új funkció, elvégezhető a Dokumentumkezelőben található

 Adatok exportálása
 szöveges ikonnal és a Beszámoló – kimutatások összeállítása nevű ablak

 Ex
 ikonjával is. Mindkét ikon azonos eljárás keretében helyezi el a KK modulban

 végrehajtott eljárások adatainak megjelenítését az Excel munkalapokon.

# 3. KK modul – alap funkciók, eszközök

### 3.1. A KK modul megnyitása és tartalma

A tervezés és kockázatbecslés eljárásainak munkafelületei a **DigitAudit/AuditDok** moduljának **Dokumentumkezelőjében** a bal felső menüsoron található **KK** ikonnal lehet megnyitni, lásd fennt.

A KK ikonnal az alábbi felülete jelenik meg első belépés alkalmával:

| zás jellemzői Kockázatok feln                           | nérése Lénvegesség | Frőforrások Ter | vezés ellenőrzés     | mport         |                     |                                         |            |
|---------------------------------------------------------|--------------------|-----------------|----------------------|---------------|---------------------|-----------------------------------------|------------|
| ,                                                       |                    |                 |                      |               |                     |                                         |            |
| FOGÓ VIZSGÁLATI TERV                                    |                    |                 |                      |               |                     |                                         |            |
|                                                         |                    | A könyvvizsg    | álat során hozott dö | ntések és eze | k megalapozásának i | összefoglalása                          | -          |
|                                                         |                    |                 | Ford                 | ulónap: 2021  | .12.31              |                                         |            |
| EGBÍZÁS JELLEMZŐI                                       |                    |                 |                      |               |                     |                                         |            |
| Tervezés időpont                                        | ja 1. Módos        | sitás időpontja | 1. Módosítás indokla | ása 2.1       | lódosítás időpontja | <ol> <li>Módosítás indoklása</li> </ol> | Jóváhagyás |
| 1                                                       |                    |                 |                      |               |                     |                                         |            |
|                                                         |                    |                 |                      | •             |                     |                                         |            |
| 2 A beszámoló-készítési keretelvek 2000. évi C. törvény |                    |                 |                      |               |                     |                                         |            |
| 3 Ánaratra jellemző heszámoló készítési ellérések       |                    |                 |                      |               |                     |                                         |            |

A későbbi belépések során a program azzal az ablakkal nyílik meg, melyet a felhasználó utolsó alkalommal – KK modulból történő kilépéskor - látott.

A KK modul három fő fejezetre és ezen belül több alfejezetre bontott az alábbiak szerint:

- Tervezés
  - o Megbízás jellemzői
  - Kockázatok felmérése
  - o Lényegesség
  - Erőforrások
  - Tervezés ellenőrzése
  - o Import
- Kockázatbecslés
  - o Áttekintés
  - PÜ kimutatás
  - Befektetett eszközök

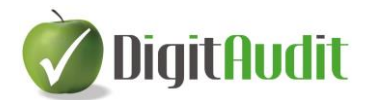

- Forgó eszközök, Aktív id.
- Saját tőke, Ct., Hátras. köt.
- Hosszú,- Rövid lej. köt, Passzív id.
- Bevételek, Telj.
- Ráfordítások, Költségek
- o Sajátos ügyletek
- o Kockázatbecslés ellenőrzése

#### - Kontrollok

- o Amortizált eszközök
- Készlet beszerzések
- Készletleltározás
- Vevők, Árbevétel
- o Szállítók
- Pénzeszközök

### 3.2. Cellafunkciók értelmezése és használata

A KK modul négy cella színt alkalmaz az alábbi funkciókkal:

| Cellaszín       |  | Funkció                                                  |
|-----------------|--|----------------------------------------------------------|
| Zöld cellák     |  | Kitölthető üres, vagy szövegjavaslatot tartalmazó cella  |
| Sárga cellák    |  | Programozott választást tartalmazó cella (pl.: IGEN/NEM) |
| Fehér, vagy kék |  | Programozott cella, nem módosítható                      |
| cellák          |  |                                                          |

### 3.3. Ikonsor funkciók, eszközök

| TESZT4 | TERVEZÉS - KOCKÁZATBECSLÉS             | 2021            |
|--------|----------------------------------------|-----------------|
|        | Táblázat átméretezés: 💌 Betűméret 12 🗸 | 🗊 Állitások 📍 🗙 |

### 3.3.1. Mentés

A **KK modulon** végrehajtott bármely felhasználói módosítás esetén a legelső ikon kék színűre kék színűre vált. A modulból történő kilépéskor a felhasználót a program figyelmezteti a mentés alkalmazására, vagy elvetésére.

#### 3.3.2. Exportálás

A **KK modul** munkalapjainak pillanatnyi állapotát a bal felső ikonsoron található PDF se Excel ikonokkal lehet exportálni. Az exportálásokat a program a **Dokumentumkezelő / Iktató / Bejövő / Eredeti** felületére (mappájába) fogja menteni. Az Exportálások célja a megjelenítés és a

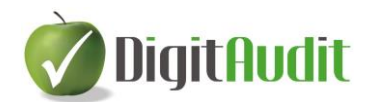

dokumentálás, vagy a felhasználó döntésétől függően további eljárások elvégzése az Excel programmal, amennyiben ez szükségessé válna.

### 3.3.3. Adatok átadása Excel munkalapokba

A programrendszer által támogatott Excel munkalapok feltöltése az adatok Exportálásán keresztül történik.

Az adatok exportálása nem új funkció, elvégezhető a **Dokumentumkezelőben** található Adatok exportálása erővegeze ikeznel és a **Beszámelá** kimutatások összeállítása nevű ablak

Adatok exportalasa szöveges ikonnal és a Beszámoló – kimutatások összeállítása nevű ablak

exportálás ikonjával is. Mindkét ikon azonos eljárás keretében helyezi el a **KK modulban** végrehajtott eljárások adatainak megjelenítését az Excel munkalapokon.

### 3.3.4. Táblázat átméretezése, betűméretek

A számítógépek képernyőjének és a felhasználói alkalmazások különbözősége miatt lehetőséget KK modul ablakainak méretezésé a felhasználók is beállíthatják. Az alap betűméretek 8-10-12-14 méretek

lehetnek és a Betűméret 12 💉 ablakban választhatók ki. Az alapértelmezett betűméret 12 –s.

Ezen túlmenően lehetőség van a fokozatmentes nagyításra és kicsinyítésre is a Táblázat átméretezés: ikonnal, a felefelé, vagy lefelé mutató ikonokra kattintással. Ez utóbbi lehetőséget csak átmeneti megjelenítésekhez javasoljuk és az alkalmazást követően célszerű valamely alap betűméretre visszaállítani a tábla méretezését.

### 3.3.5. Állítások

A KK modul az IFAC ajánlás és a kamarai módszertani anyagban is szereplő úgynevezett kombinált

állításokat alkalmazását ajánlja a felhasználóknak. Az állítások helyes értelmezése az ikonnal megjeleníthető leírásban ellenőrizhető. A leírás tartalmazza az IFAC ajánlás kombinált állításait és a ISA 315/A124.-ben szereplő állítások tartalmi leírását is.

### 3.3.6. Help elérése

A **KK modul** felső menüsorában található ikonnal a programrendszer Help támogatásának **Tervezés-Kockázatbecslés** fejezete nyitható meg.

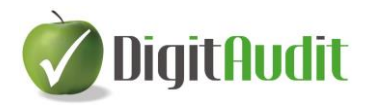

### 3.3.7. Kilépés a modulból

A KK modul felső ikonsorának jobb szélső ikonjával a modulból kiléphetünk. A mennyiben a felhasználó a belépés után a kilépés gomra kattintás előtt bármilyen tartalmi módosítást hajtott végre, akkor a program felhívja a felhasználó figyelmét a mentés szükségességére, melyet a módosítás hatására kékszínűre változó ikonnal lehet végrehajtani.

# 4. KK modul – Tervezés

A KK modul Tervezés fejezetében az alábbi alfejezetek vannak:

- Kockázatok felmérése
- Lényegesség, Erőforrások
- Tervezés ellenőrzése
- Import

A cellafunkciók használatát és értelmezését az alapfunkcióknál leírtak szerint kell alkalmazni.

| Cellaszín       | Funkció                                                  |
|-----------------|----------------------------------------------------------|
| Zöld cellák     | Kitölthető üres, vagy szövegjavaslatot tartalmazó cella  |
| Sárga cellák    | Programozott választást tartalmazó cella (pl.: IGEN/NEM) |
| Fehér, vagy kék | Programozott cella, nem módosítható                      |
| cellák          |                                                          |

A zöld cellákban felajánlott szövegek jellemzők felülírhatók, törölhetők.

A fejezetek mellett jobbra található sárga cellában nyomon követhetjük a jellemzők megállapításának munkamenetét a Tervezés és a Kockázatbecslések alfejezeteiben.

Amennyiben a program által felajánlott eljárások nem teljes körűek az adott megbízás esetében, akkor a felhasználónak lehetősége van az Excel exporton keresztül önálló munkalap szerkesztésére és alkalmazásra.

A tervezés és a kockázatbecslés végrehajtását megelőzően el kell végezni az <u>Előkészítés</u> fejezetben leírt eljárásokat!

### 4.1. Tervezés – Munkafülek

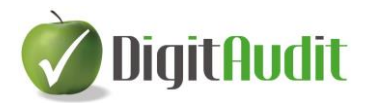

### 4.1.1. Megbízás jellemzői

| Tervezés | Kockázat                               | becslés | Kontrollok     |             |             |                     |        |
|----------|----------------------------------------|---------|----------------|-------------|-------------|---------------------|--------|
| Megbízás | Megbízás jellemzői Kockázatok felmérés |         | atok felmérése | Lényegesség | Erőforrások | Tervezés ellenőrzés | Import |

A **Megbízás jellemzői** az alábbi pontokat tartalmazza, melyeket a felhasználónak kell kitöltenie az adott megbízásra vonatkozó jellemzők megadásával.

- 1. A tervezés/módosítás ideje, indoka
- 2. A beszámoló-készítési keretelvek
- 3. Ágazatra jellemző beszámoló készítési eljárások
- 4. Alkalmazandó könyvvizsgálati standardok
- 5. Speciális jelentéstételi kötelezettségek
- 6. A pénzügyi kimutatások pénzneme
- 7. Kapcsolt viszonyból fakadó besorolás
- 8. Belső auditorok munkájára támaszkodás területe(i), mértéke
- 9. Szolgáltató szervezetek ügyfél általi alkalmazása
- 10. Korábbi könyvvizsgálat során megszerzett bizonyítékok felhasználása (első évben)
- 11. Az adatfeldolgozás szervezési jellemzője
- 12. A könyvvizsgálati tevékenység ütemezése
- 13. Egyéb jellemzők

A folyamat végrehajtását a címek mellett jobboldalon található jóváhagyás gombbal (Üres/IGEN/NÉ) lehet nyomon követni és a **Tervezés ellenőrzés** fülön lehet áttekinteni. Az Üres cellákra a **Tervezés ellenőrzésnél** piros szín hívja fel a figyelmet.

A cellafunkciók használatát és értelmezését az alapfunkcióknál leírtak szerint kell alkalmazni.

| Cellaszín       | Funkció                                                  |
|-----------------|----------------------------------------------------------|
| Zöld cellák     | Kitölthető üres, vagy szövegjavaslatot tartalmazó cella  |
| Sárga cellák    | Programozott választást tartalmazó cella (pl.: IGEN/NEM) |
| Fehér, vagy kék | Programozott cella, nem módosítható                      |
| cellák          |                                                          |

A zöld cellákban felajánlott szövegek jellemzők felülírhatók, törölhetők.

Amennyiben a program által felajánlott eljárások nem teljes körűek az adott megbízás esetében, akkor a felhasználónak lehetősége van az Excel exporton keresztül önálló munkalap szerkesztésére és alkalmazásra.

### 4.1.2. Kockázatok felmérése

| Tervezés | Kockázat  | becslés              | Kontrollok |             |             |                     |        |
|----------|-----------|----------------------|------------|-------------|-------------|---------------------|--------|
| Megbízás | jellemzői | Kockázatok felmérése |            | Lényegesség | Erőforrások | Tervezés ellenőrzés | Import |

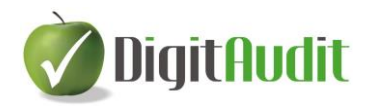

A **Kockázatok felmérése** az alábbi pontokat tartalmazza, melyeket a felhasználónak kell kitöltenie az adott megbízásra vonatkozó jellemzők megadásával.

- 1. A tervezés/módosítás ideje, indoka
- 2. A kockázatok felmérése a gazdálkodó környezetének megismerésén keresztül
- 3. Kapcsolt vállalkozások felmérése
- 4. Szabályozottság ellenőrzési teszt
- 5. Számviteli rendszer felmérése
- 6. Csalás kockázatának felmérése
- 7. Belső ellenőrzési rendszer felmérése, megismerése
- 8. Ellenőrzési rendszer, kontrollok vizsgálata
- 9. A tárgyévben kiemelt (kockázatos) adatfeldolgozási folyamat, szervezeti egység, ügyletcsoport.
- 10. Információ technológiai folyamatok kockázatfelmérése
- 11. Egyéb kockázatok felmérése

A folyamat végrehajtását a címek mellett jobboldalon található jóváhagyás gombbal (Üres/IGEN/NÉ) lehet nyomon követni és a **Tervezés ellenőrzés** fülön lehet áttekinteni. Az Üres cellákra a **Tervezés ellenőrzésnél** piros szín hívja fel a figyelmet.

A cellafunkciók használatát és értelmezését az alapfunkcióknál leírtak szerint kell alkalmazni.

| Cellaszín       |  | Funkció                                                  |
|-----------------|--|----------------------------------------------------------|
| Zöld cellák     |  | Kitölthető üres, vagy szövegjavaslatot tartalmazó cella  |
| Sárga cellák    |  | Programozott választást tartalmazó cella (pl.: IGEN/NEM) |
| Fehér, vagy kék |  | Programozott cella, nem módosítható                      |
| cellák          |  |                                                          |

A zöld cellákban felajánlott szövegek jellemzők felülírhatók, törölhetők.

Amennyiben a program által felajánlott eljárások nem teljes körűek az adott megbízás esetében, akkor a felhasználónak lehetősége van az Excel exporton keresztül önálló munkalap szerkesztésére és alkalmazásra.

#### 4.1.3. Lényegesség

| Tervezés                     | Kockázat | becslés        | Kontrollok  |             |                     |        |  |
|------------------------------|----------|----------------|-------------|-------------|---------------------|--------|--|
| Megbízás jellemzői Kockázato |          | atok felmérése | Lényegesség | Erőforrások | Tervezés ellenőrzés | Import |  |

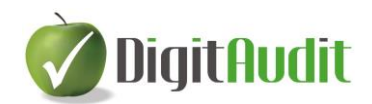

A **Lényegesség** munkafül az alábbi pontokat tartalmazza, melyeket a felhasználónak kell kitöltenie az adott megbízásra vonatkozó jellemzők megadásával.

- 1. A tervezés/módosítás ideje, indoka
- 2. Tervezés adatainak meghatározása, amennyiben nem az előző évi adatot veszik alapul.
- 3. Viszonyítási tényező kiválasztása
- 4. Súlyszám meghatározása
- 5. Viszonyítási tényező indoklása
- 6. Számított lényegesség módosítása
- 7. Számított lényegesség módosításának indoklása
- 8. Végrehajtási lényegesség meghatározása
- 9. Egyértelműen elhanyagolható hibás érték meghatározása
- 10. Specifikus lényegesség alkalmazásának választása, vagy elhagyása.
- 11. Specifikus lényegesség meghatározása, amennyiben az alkalmazást választották.

A folyamat végrehajtását a címek mellett jobboldalon található jóváhagyás gombbal (Üres/IGEN/NÉ) lehet nyomon követni és a **Tervezés ellenőrzés** fülön lehet áttekinteni. Az Üres cellákra a **Tervezés ellenőrzésnél** piros szín hívja fel a figyelmet.

A cellafunkciók használatát és értelmezését az alapfunkcióknál leírtak szerint kell alkalmazni.

| Cellaszín       |  | Funkció                                                  |
|-----------------|--|----------------------------------------------------------|
| Zöld cellák     |  | Kitölthető üres, vagy szövegjavaslatot tartalmazó cella  |
| Sárga cellák    |  | Programozott választást tartalmazó cella (pl.: IGEN/NEM) |
| Fehér, vagy kék |  | Programozott cella, nem módosítható                      |
| cellák          |  |                                                          |

A zöld cellákban felajánlott szövegek jellemzők felülírhatók, törölhetők.

Amennyiben a program által felajánlott eljárások nem teljes körűek az adott megbízás esetében, akkor a felhasználónak lehetősége van az Excel exporton keresztül önálló munkalap szerkesztésére és alkalmazásra.

#### 4.1.4. Erőforrások

| Tervezés | Kockázat  | becslés | Kontrollok     |             |             |                     |        |
|----------|-----------|---------|----------------|-------------|-------------|---------------------|--------|
| Megbízás | jellemzői | Kockáza | atok felmérése | Lényegesség | Erőforrások | Tervezés ellenőrzés | Import |

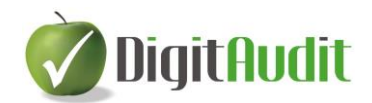

Az **Erőforrások** munkafül az alábbi pontokat tartalmazza, melyeket a felhasználónak kell kitöltenie az adott megbízásra vonatkozó jellemzők megadásával.

- 1. A tervezés/módosítás ideje, indoka
- 2. Saját erőforrások tervezése
- 3. A munkacsoport tagjaival folytatott megbeszélések
- 4. Külső szakértők munkája
- 5. Egyéb erőforrások

A folyamat végrehajtását a címek mellett jobboldalon található jóváhagyás gombbal (Üres/IGEN/NÉ) lehet nyomon követni és a **Tervezés ellenőrzés** fülön lehet áttekinteni. Az Üres cellákra a **Tervezés ellenőrzésnél** piros szín hívja fel a figyelmet.

A cellafunkciók használatát és értelmezését az alapfunkcióknál leírtak szerint kell alkalmazni.

| Cellaszín                 | Funkció                                                  |
|---------------------------|----------------------------------------------------------|
| Zöld cellák               | Kitölthető üres, vagy szövegjavaslatot tartalmazó cella  |
| Sárga cellák              | Programozott választást tartalmazó cella (pl.: IGEN/NEM) |
| Fehér, vagy kék<br>cellák | Programozott cella, nem módosítható                      |

A zöld cellákban felajánlott szövegek jellemzők felülírhatók, törölhetők.

Amennyiben a program által felajánlott eljárások nem teljes körűek az adott megbízás esetében, akkor a felhasználónak lehetősége van az Excel exporton keresztül önálló munkalap szerkesztésére és alkalmazásra.

### 4.1.5. Tervezés ellenőrzés

| Tervezés | Kockázat  | becslés | Kontrollok     |             |             |                     |        |
|----------|-----------|---------|----------------|-------------|-------------|---------------------|--------|
| Megbízás | jellemzői | Kockáza | atok felmérése | Lényegesség | Erőforrások | Tervezés ellenőrzés | Import |

A **Tervezés ellenőrzés** munkafül áttekintést nyújt a folyamat végrehajtásáról.

Az Üres mező alapértelmezésként szerepel minden megkezdett tervezési folyamat esetében. Ebben az állapotban az áttekintő táblázat piros színnel jelzi az adott fejezetcímnél végre nem hajtott választást.

Amennyiben a felhasználó az egyes munkafülek pontjainál NÉ -t, vagy IGEN –t választott, akkor a program úgy értelmezi, hogy a feladatot a felhasználó végrehajtotta és ennek megfelelően értékelte válaszát.

#### 4.1.6. Import

| Tervezés | Kockázat  | becslés | Kontrollok     |             |             |                     |        |
|----------|-----------|---------|----------------|-------------|-------------|---------------------|--------|
| Megbízás | jellemzői | Kockáz  | atok felmérése | Lényegesség | Erőforrások | Tervezés ellenőrzés | Import |

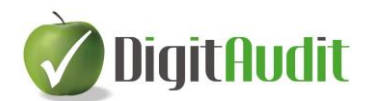

Az **Import** munkalap áttekintést ad a programban rögzített törzsadatokról, cégadatokról és a **Beszámoló- kimutatásoki összeállítás** ablakban legutóbb Exportált mérleg és eredménykimutatás adatokról.

# **5. KK modul - Kockázatbecslés**

A KK modul **Kockázatbecslés** fejezetében az alábbi alfejezetek vannak:

- Áttekintés
- Pénzügyi kimutatások
- Befektetett eszközök
- Forgó eszközök, Aktív időbeli elhatárolások
- Saját tőke, Céltartalékok, Hátra sorolt kötelezettségek
- Hosszú lejáratú kötelezettségek, Rövid lejáratú kötelezettségek, Passzív időbeli elhatárolások
- Bevételek, Teljesítmények
- Ráfordítások, költségek
- Sajátos ügyletek
- Kockázatbecslés ellenőrzés

A tervezés és a kockázatbecslés végrehajtását megelőzően el kell végezni az <u>Előkészítés</u> fejezetben leírt eljárásokat!

# 5.1. Adatok információk automatikus átadása-átvétele, és tovább szerkesztése

A **Kockázatbecslés** munkafüleken az egyes becsléseket, szöveges meghatározásokat egyszer kell végrehajtani, az információk továbbítása automatikusan történik.

A munkafüleken fejezetenként előállított **Kockázati mátrixban** rögzített döntéseket és válaszokat a program megjeleníti a **Munkaprogramszerkesztőből** megnyitható ablakban is, ahol lehetőség van a válaszok további szövegezésére, és az esetleges pontosításokra is.

A **Munkaprogramszerkesztőben** és a **KK modul Kockázatbecslés** füleinek **Kockázati mátrixán** végrehajtott szerkesztések oda-vissza megjelennek mindkét modulban.

A szöveg átadásokat és másolásokat a **Munkaprogramszerkesztő** munkafeladataihoz, vagy/és a **Kockázati mátrixba** a

- Ctrlc (kijelölt szöveg vágólapra helyezése)
- Ctrlv (vágólapra helyezett szöveg bemásolása) és a
- Ctrlx (kijelölt szöveg kivágása és vágólapra helyezése)

billentyű kombinációkkal lehet megvalósítani.

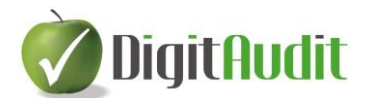

### 5.2. Kockázatbecslés - munkafülek

| Tervezés   | Kockázatbecslés      | Kontrollok     |               |                           |                        |                            |
|------------|----------------------|----------------|---------------|---------------------------|------------------------|----------------------------|
| Hosszú I   | Rövid lej. köt, Pass | zív id. Bev    | ételek, Telj. | Ráfordítások, Költségek   | Sajátos ügyletek       | Kockázatbecslés ellenőrzés |
| Áttekintés | PÜ kimutatás         | Befektetett es | zközök Fo     | orgó eszközök, Aktív. id. | Saját tőke, CT., Hátra | as. köt.                   |

A **Kockázatbecslés** fejezet valamennyi alfejezete tartalmazza a **Tervezés/Lényegesség** munkafülön megállapított lényegességi kategóriák tervezett és tényleges adatok alapján számított értékeit.

Az **Áttekintés** munkafül kimutatásának célja a gazdálkodó eszközeinek, forrásainak, bevételeinek, teljesítményeinek, ráfordításainak költségeinek, és sajátos ügyleteinek, egyenlegeinek összefoglaló bemutatása és viszonyszámokon keresztül történő elemzése az egyes csoportokon belül és az előző évi, valamint a tárgyévi adatok összehasonlításával.

A tábla **Sajátos ügyletekre, egyenlegekre** vonatkozó konkrét fogalmi megnevezését, értékét és csoportba sorolását a **Sajátos ügyletek** munkafülön kell a felhasználónak rögzítenie.

### 5.2.1. Pénzügyi kimutatások

| Tervezés   | Kockázatbecslés     | Kontroll   | lok           |      |                          |                       |          |                       |  |
|------------|---------------------|------------|---------------|------|--------------------------|-----------------------|----------|-----------------------|--|
| Hosszú,-   | Rövid lei. köt. Pas | szív id. E | Bevételek, Te | elj. | Ráfordítások, Költségek  | Sajátos ügyletek      | Kockáz   | zatbecslés ellenőrzés |  |
| Áttekintés | PÜ kimutatás        | Befektetet | t eszközök    | Fo   | rgó eszközök, Aktív. id. | Saját tőke, CT., Hátr | as. köt. |                       |  |

A Pénzügyi kimutatásokra jellemző átfogó

- üzleti,- és csalási kockázatok becslését
- az eredendő kockázat becslését
- a kontroll kockázat becslését
- a lényeges hibás állítás kockázatának becslését
- a kockázatok forrásának és következményének meghatározását,
- a kockázatok állításokra vonatkoztatott hatását,
- a kockázati mátrixot, ebben a kockázatokra adott válaszokat

a felhasználóknak a PÜ kimutatás munkafülön kell meghatároznia.

| Tervezés   | Kockázatbecslés     | Kontrollok             |                              |                        |                            |  |
|------------|---------------------|------------------------|------------------------------|------------------------|----------------------------|--|
| Hosszú,- I | Rövid lej. köt, Pas | szív id. Bevételek. To | elj. Ráfordítások, Költségek | Sajátos ügyletek       | Kockázatbecslés ellenőrzés |  |
| Áttekintés | PÜ kimutatás        | Befektetett eszközök   | Forgó eszközök, Aktív. id.   | Saját tőke, CT., Hátra | as. köt.                   |  |

### 5.2.2. Ügyletcsoportok, számlaegyenlegek

Az ügyletcsoportokra és számlaegyenlegekre vonatkozó

- üzleti,- és csalási kockázatok becslését
- az eredendő kockázat becslését

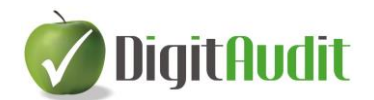

- a kontroll kockázat becslését
- a lényeges hibás állítás kockázatának becslését
- a kockázatok forrásának és következményének meghatározását,
- a kockázatok állításokra vonatkoztatott hatását,
- a kockázati mátrixot, ebben a kockázatokra adott válaszokat

a felhasználónak a mérleg és eredménykimutatások tételcsoportjaiból képzett hét különböző munkafülön kell meghatároznia. Az eljárás valamennyi munkafül esetében azonos.

A felhasználó által választott **Sajátos ügyletek, egyenlegek** megnevezését, értékét a **Sajátos ügyletek** munkafülön kell meghatározni.

### 5.2.3. Kockázatbecslés ellenőrzés

| Tervezés   | Kockázatbecslés       | Kontrollok            |                             |                     |                            |
|------------|-----------------------|-----------------------|-----------------------------|---------------------|----------------------------|
| Áttekintés | PÜ kimutatás          | Befektetett eszközök  | Forgó eszközök, Aktív. id.  | Saját tőke, CT., Há | tras. köt.                 |
| Hosszú,- F | Rövid lej. köt, Passz | zív id. Bevételek, Te | lj. Ráfordítások, Költségek | Sajátos ügyletek    | Kockázatbecslés ellenőrzés |

A Kockázatbecslés ellenőrzés munkafül áttekintést nyújt a folyamat végrehajtásáról.

Az Üres mező alapértelmezésként szerepel minden megkezdett tervezési-kockázatbecslési folyamat esetében. Ebben az állapotban az áttekintő táblázat piros színnel jelzi az adott fejezetcímnél végre nem hajtott választást.

Amennyiben a felhasználó az egyes munkafülek pontjainál NÉ -t, vagy IGEN –t választott, akkor a program úgy értelmezi, hogy a feladatot a felhasználó végrehajtotta és ennek megfelelően értékelte válaszát.

### 5.3. Kockázatbecslés – Kontrollok munkafülek

| Tervezés  | Kockázatk | ecslés | Kontrollok    |                   |                  |           |             |
|-----------|-----------|--------|---------------|-------------------|------------------|-----------|-------------|
| Amortizál | eszközök  | Készle | t beszerzések | Készletleltározás | Vevők, Árbevétel | Szállítók | Pénzeszközö |

A Kockázatbecslés/Lényeges hibás állítás kockázatának becslése során végrehajtandó Kontroll folyamatok felméréséhez és értékeléséhez kapcsolódó munkafüleket külön csoportban volt indokolt megjeleníteni.

A munkafüleket hat kiemelt kontrollfolyamat felméréséhez készítettük elő, melyek az alábbikak:

- Amortizált eszközök

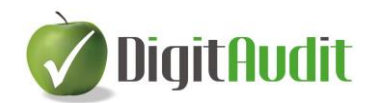

- Készlet beszerzések
- Készletleltározás
- Vevők, Árbevétel
- Szállítók
- Pénzeszközök

A egyes munkafülek fejléce azonos mezőket tartalmaznak.

A cellafunkciók használatát és értelmezését az alapfunkcióknál leírtak szerint kell alkalmazni.

| Cellaszí        | n | Funkció                                                  |  |  |
|-----------------|---|----------------------------------------------------------|--|--|
| Zöld cellák     |   | Kitölthető üres, vagy szövegjavaslatot tartalmazó cella  |  |  |
| Sárga cellák    |   | Programozott választást tartalmazó cella (pl.: IGEN/NEM) |  |  |
| Fehér, vagy kék |   | Programozott cella, nem módosítható                      |  |  |
| cellák          |   |                                                          |  |  |

A zöld cellákban felajánlott szövegek jellemzők felülírhatók, törölhetők.

Amennyiben a program által felajánlott eljárások nem teljes körűek az adott megbízás esetében, akkor a felhasználónak lehetősége van az Excel exporton keresztül önálló munkalap szerkesztésére és alkalmazására.

A felhasználónak lehetősége van a Lényeges, MAGAS kockázatot jelentő és bevezetett kontrollpontok szűrésére és ezen kontrollpontokra történő tesztelések előkészítésére a táblarendszerek fejlécében elhelyezett Szűrés funkció kiválasztásával.

| vékenység                             |           |          | Érintett mérleg,<br>erk. tétel |   | Lefe | dett állítá | is(ok) |    | Lénye<br>ges? | Kocká<br>zat | Kontr<br>ollok |
|---------------------------------------|-----------|----------|--------------------------------|---|------|-------------|--------|----|---------------|--------------|----------------|
| Mi lehet hibás?                       | Felelős   | Ütemezés | _                              | т | L    | PÉ          | В      | Át | I/N/Né        | A/K/M        | Alkal<br>mazás |
|                                       |           |          |                                |   |      | Szűrés:     |        |    | I             | М            | I              |
| Követelmény,<br>határidő<br>mulasztás | Ügyvezető | éves     | lmmat.javak és<br>T.eszközök   |   |      |             |        | At | I             | М            | I              |

A kontroll folyamatok felmérésére és értékelésre vonatkozóan esettanulmányok állnak rendelkezésre a, melyet a Kockázattervezésre meghirdetett oktatásaink keretében mutatunk be.

Reméljük, hogy a fejlesztés során megvalósított megoldásokat ügyfeleink elfogadják és alkalmazni fogják.

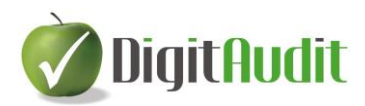

Kérjük, osszák meg velünk tapasztalataikat, észrevételeiket.